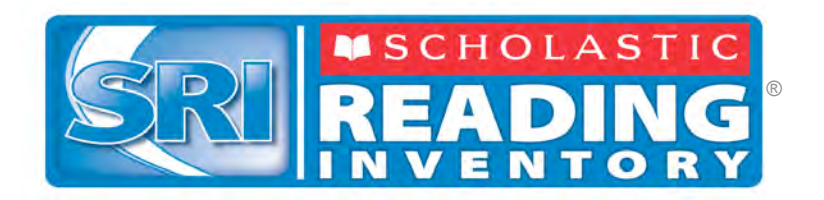

# Scholastic Reading Inventory<sup>\*</sup>

# Software Manual

For use with SRI v1.9, SAM v1.9 or later, and Expert 21

Copyright  $\ensuremath{\textcircled{C}}$  2009, 2005 by Scholastic Inc.

All rights reserved.

Published by Scholastic Inc.

PDF0065 (PDF)

SCHOLASTIC, SCHOLASTIC ACHIEVEMENT MANAGER, SCHOLASTIC READING COUNTS!, SCHOLASTIC READING INVENTORY, READ 180, and associated logos and designs are trademarks and/or registered trademarks of Scholastic Inc. LEXILE and LEXILE FRAMEWORK are registered trademarks of MetaMetrics, Inc. Other company names, brand names, and product names are the property and/or trademarks of their respective owners.

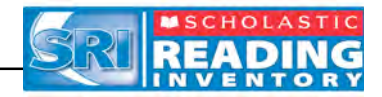

### **Table of Contents**

| What's New in Version 1.9?2                           |  |
|-------------------------------------------------------|--|
| Overview                                              |  |
| Logging In to SRI4                                    |  |
| The Book Interest Screen5                             |  |
| Taking the SRI Practice Test6                         |  |
| Taking an SRI Test9                                   |  |
| Exiting and Returning to an Incomplete SRI Test11     |  |
| Viewing and Printing the Recommended Reading Report12 |  |
| Printing the Recommended Reading Report13             |  |
| Customer Support14                                    |  |

#### What's New in Version 1.9?

Scholastic customers who have used *Scholastic Reading Inventory* and Scholastic Achievement Manager (SAM) in the past will notice new features in version 1.9.

Lexile Improvements

- Program(s) Affected: SRI
- **Details:** SRI now accommodates higher Lexiles by adding new highlevel test items with the ability to assess Lexile<sup>®</sup> levels above 1500.

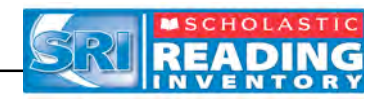

#### Overview

**Scholastic Reading Inventory (SRI)** is a reading comprehension test that assesses students' reading ability. The score from this test helps teachers place students in the correct educational path, adjust their teaching style to students' needs, track students' reading growth over time, and match readers to books that are appropriate for their reading skills.

SRI is an adaptive test that adjusts to students' responses. Once students start the test, the difficulty levels of questions change according to students' performance. When the computer has enough information to generate a Lexile<sup>®</sup> measure, the test stops. Adaptive testing shortens test-taking time, increases testing accuracy, and helps ensure that no two students receive the same test.

SRI has a test bank of 5,119 questions, and is based exclusively on passages from authentic children's literature, both fiction and nonfiction, as well as excerpts from young adult and classic literature, newspapers, magazines, and periodicals.

As they take the SRI, students answer fill-in-the-blank or cloze questions, similar to those found in many standardized tests, which measure students' comprehension of the passages they read.

Scholastic recommends that teachers use the SRI to determine the starting level for students in *READ 180<sup>®</sup>* as well as to measure students' improvements in reading comprehension over time.

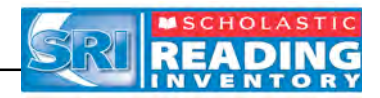

# Logging In to SRI

Once students are enrolled in *Scholastic Reading Inventory* through Scholastic Achievement Manager (SAM), they are ready to log in to SRI.

|                                                                                    | HOLASTIC<br>ADING<br>ENTORY |
|------------------------------------------------------------------------------------|-----------------------------|
| V                                                                                  | elcome!                     |
| Usernar<br>Passwo<br>Copyright © 2005–1999 by Scholastic Inc. All rights reserved. | ne<br>d                     |

To log in to SRI:

- 1. Double-click the *Scholastic Reading Inventory* icon on their desktop to open the SRI Log In screen.
- 2. Type in their Username and Password.
- 3. Click Go On to begin taking an SRI test.

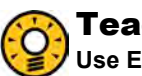

#### **Teacher Tip**

Use Estimate the Reading Level in SAM/SRI settings before students log in to ensure they receive targeted items for a more accurate Lexile<sup>®</sup> measure.

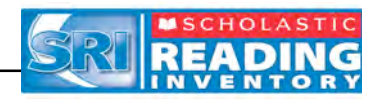

#### The Book Interest Screen

If students' SRI program settings in SAM have been set to enable the **Book** Interest Screen, students may view the screen and select which types of books they like to read prior to taking the SRI test (see the *SAM Settings and Reports for Scholastic Reading Inventory* for information on how to adjust student program settings). Students may select up to three genres. There are three groups of genres, sorted by grade level: K–2, 3–5, and 6–12.

The application uses students' selections to create a customized Recommended Reading Report at the completion of the test. The books on the Recommended Reading Report match students' reading interests, grade level, and Lexile<sup>®</sup> reading range. This allows students to read engaging books at their targeted reading level.

| What k                  | inds of                          | books                            |                             |
|-------------------------|----------------------------------|----------------------------------|-----------------------------|
|                         | do                               | vou like                         | to read?                    |
|                         |                                  | BIOGRAPHIES &<br>AUTOBIOGRAPHIES |                             |
| CITIES & LANDMARKS      | GEOGRAPHY & WORLD CULTURES       | GOVERNMENT & POLITICS            | HEROES & GREAT EVENTS       |
|                         | нимог                            | ROMANCE &<br>RELATIONSHIPS       | MUSIC &                     |
|                         | MYTHS,<br>FOLKTALES<br>& LEGENDS | NATURAL<br>DISASTER & WAR        | NATURE &<br>THE ENVIRONMENT |
| SCIENCE &<br>TECHNOLOGY | SCIENCE RCTION &                 |                                  | SPORTS &<br>HOBBIES         |
|                         |                                  |                                  | NEXT                        |

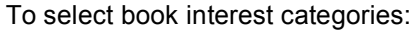

- 1. Click the icons for up to three genres that they like to read. Students may click any selected icon again to deselect their choice.
- 2. Click the Next button in the lower right corner of the screen.

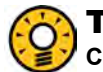

#### Teacher Tip

Choosing only one genre instead of three increases the percentage of books from that genre in the student's Recommended Reading Report.

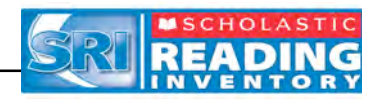

# **Taking the SRI Practice Test**

Students take the Practice Test to make sure that they understand how to use their computer and how to follow the directions. The questions in the Practice Test do not count toward a student's final Lexile<sup>®</sup> score.

The Practice Test consists of three questions in the same format as the actual test questions. These questions are designed to be easier than the student's targeted reading level, and the student should be able to answer them correctly. The purpose is simply to assess whether the student understands the directions and the software interface.

**NOTE**: Students only take the Practice Test if a teacher or administrator has configured their program settings in SAM to enable this option. See *Enrolling and Managing Students in SAM* for information on how to change a student's program settings.

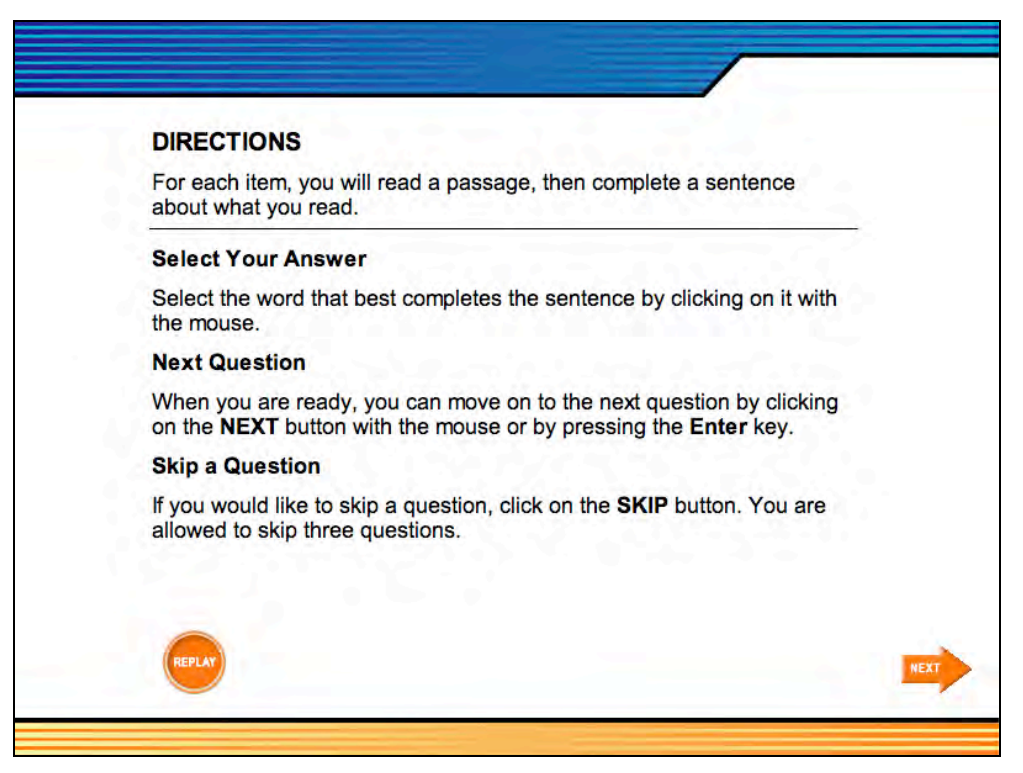

After logging in, the application presents students with the test directions. When students finish reading or listening to the directions, they should click **Next** to begin the Practice Test.

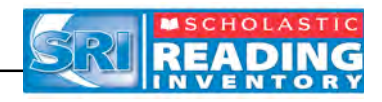

For each Practice Test question, students follow the same four-step process:

- 1. Read a paragraph of fiction or nonfiction;
- 2. Read a fill-in-the-blank or cloze question;
- 3. Read the four multiple-choice answers;
- 4. Select the best answer choice and click Next.

| temperature can climb as high as 800 degree<br>atmosphere to hold in the heat, at night the<br>degrees below zero. | e is very not. During the day, the<br>es Fahrenheit. But because Mercury has no<br>temperature can drop to nearly 300 |
|----------------------------------------------------------------------------------------------------|----------------------------------------------------------------------------------------------------|
|                                                                                                    |                                                                                                    |
|                                                                                                    |                                                                                                    |
| The climate is                                                                                                    |                                                                                                    |
| $\cap$                                                                                                    |                                                                                                    |
| extreme                                                                                                    |                                                                                                    |
| O extreme                                                                                                    |                                                                                                    |
| O extreme<br>beneficial<br>unexplainable                                                                           |                                                                                                    |

Throughout the Practice Test, students may choose to skip up to three questions.

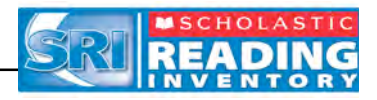

If a student answers a question incorrectly during a Practice Test, a Help window appears. The window prompts the student to ask the teacher for assistance. The program then gives that student a few additional questions to answer before completing the Practice Test.

| Practice Test                                                         | /                                                                                                    |                                      |
|-----------------------------------------------------------------------|----------------------------------------------------------------------------------------------------|--------------------------------------|
| Always check the in<br>or bottle. If you kno<br>product. Allergic rea | gredients of every product you use. They're also liste<br>ow you're allergic to something, see if it is used in the<br>actions and adverse reactions are not simply side effec | d on the box<br>making of the<br>ts. |
|                                                                       | Please ask your teacher for help and then click the <b>OK</b> button.                                                                                                    |                                      |
| You should <u>proter</u><br>O promise<br>O excuse                     | OK                                                                                                    |                                      |
| o announce<br>protect                                                 |                                                                                                    | HEXT                                 |
|                                                                       |                                                                                                    | 3 skips left ( sup )-                |

If a student's Estimated Reading Level is not set in the program settings for SAM, the Practice Test is followed by 2–5 additional questions the first time that the student logs in to SRI. These extra questions help determine the appropriate difficulty level for the beginning of the test.

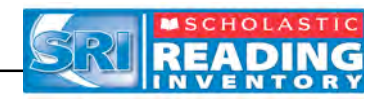

#### **Taking an SRI Test**

After the Practice Test is completed, the actual test begins. An SRI test consists of brief selections of authentic fiction and nonfiction literature. After reading each passage, students answer a cloze question using one of the multiple-choice answers provided. Students select an answer and click the **Next** button. To change an answer, students select another answer choice before clicking **Next**. Students may not return to a question after clicking the **Next** button.

| ancient Babylonians scratched<br>cloth. People who lived on isla<br>leaves. They attached seashe | anays used maps to that the former place to place. The<br>d maps on clay tablets. The Chinese painted maps on silk<br>ands in the Pacific Ocean wove maps of reeds and palm<br>ills to show where larger islands were located. |
|--------------------------------------------------------------------------------------------------|----------------------------------------------------------------------------------------------------|
|                                                                                                  |                                                                                                    |
|                                                                                                  |                                                                                                    |
|                                                                                                  |                                                                                                    |
| There are many ways to                                                                           | maps.                                                                                                    |
| make                                                                                             |                                                                                                    |
| Opurchase                                                                                        |                                                                                                    |
| <b>U</b>                                                                                         |                                                                                                    |
| destroy                                                                                          |                                                                                                    |
| O destroy                                                                                        |                                                                                                    |

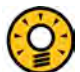

#### **Teacher Tip**

Students are not required to finish the SRI test in one session. To quit and save a testing session, students may press the Esc key, then click Yes when prompted.

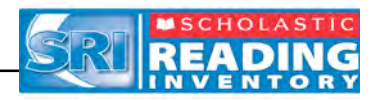

Students may select answers by using either the mouse or the keyboard. To select an answer using the mouse:

- 1. Click the answer from the list of options. This makes the selected word or phrase appear in the blank of the sentence.
- 2. Click **Next** when they have made a final selection.

To select an answer using the keyboard:

- 1. Press the **Tab** key to activate the keyboard selection process.
- 2. Use the **Up** and **Down** arrows to move through the choices.
- 3. Press the Space bar to select an answer.
- 4. Press the Enter key when they have completed the question.

Throughout the SRI test, students may choose to skip up to three questions without affecting their results. To skip a question, students click the **Skip** button in the lower right corner of any question screen.

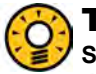

#### Teacher Tip

Scholastic recommends that students quit and save SRI tests during a break, then return to the tests afterward, to avoid losing data due to a computer crash or power outage.

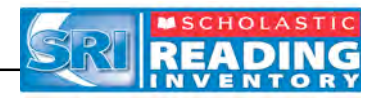

#### **Exiting and Returning to an Incomplete SRI Test**

Students may quit and save incomplete SRI tests if they need more time or need to share hardware and computer time. When students log in to SRI the next time, the system automatically prompts them to continue taking the test.

| first. It was a hug<br>read it. She had b<br>okay, she thought | e brick of a book. Mayra was sure it wou<br>een forced to read Great Expectations in<br>, but not anything she'd choose to read<br>the subscription of the subscription of the subscription<br>, but not anything she'd choose to read<br>the subscription of the subscription of the subscription<br>, but not anything she'd choose to read<br>the subscription of the subscription of the subscription<br>, but not anything she'd choose to read<br>, but not anything she'd choose to read<br>, but not anything she'd choos | ld take the entire summer to<br>n school that year. It was<br>J. She was surprised to find |
|----------------------------------------------------------------|----------------------------------------------------------------------------------------------------|--------------------------------------------------------------------------------------------|
| that she was enjo                                              | yın                                                                                                    | 1000                                                                                       |
|                                                                | Are you sure you want to exit the                                                                                                    | test?                                                                                      |
| Mayra didn't exp                                               | ec                                                                                                    |                                                                                            |
| O useful                                                       | Yes                                                                                                    | No                                                                                         |
|                                                                | 8                                                                                                    |                                                                                            |

To exit the program, students press the **Esc** key. The application then asks students if they want to quit.

Direct students to click **Yes** to quit and save the test to continue later; they may click **No** if they want to keep taking the test.

To return to a test, students need only to log in to SRI to immediately begin with their last unanswered question.

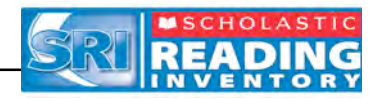

# Viewing and Printing the Recommended Reading Report

When students finish the test, the final screen displays their Lexile<sup>®</sup> score for the test. Students may click **View** to see an individualized Recommended Reading Report based on the results from the SRI test and their reading interests from the Book Interest screen.

The application selects books from a database of over 10,000 titles. The Recommended Reading Report also shows which of the books have *Scholastic Reading Counts!*<sup>®</sup> quizzes installed.

**NOTE**: Students only see their Lexile score on this screen if a teacher or administrator has configured their program settings in SAM to enable this option. See *Enrolling and Managing Students in SAM* for more information on how to change a student's program settings.

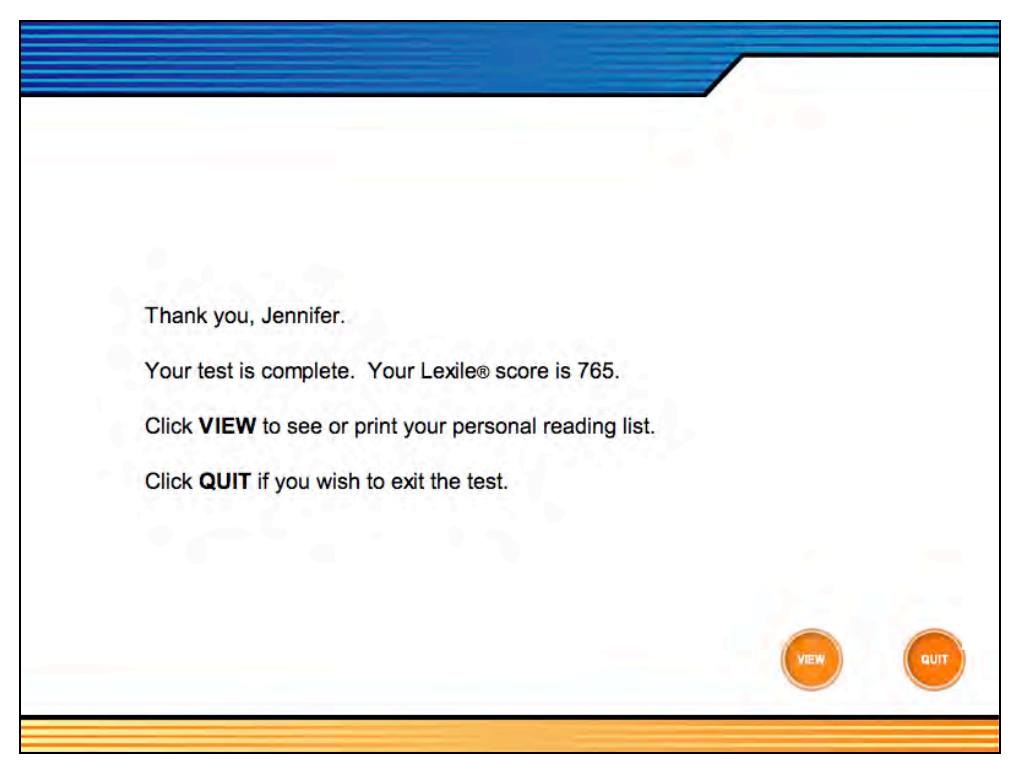

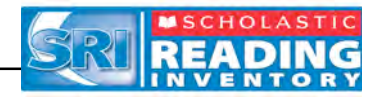

#### Printing the Recommended Reading Report

| 144                           | STUDENT: MARTINEZ, JENNIFER |                                |   |                                                                                                    |          |  |  |
|-------------------------------|-----------------------------|--------------------------------|---|----------------------------------------------------------------------------------------------------|----------|--|--|
| STRUCTIONAL<br>PLANNING       | Grade: 9<br>Class: Test Cla | SS                             |   |                                                                                                    | <b>C</b> |  |  |
| Time Period                   | : 06/17/08 - 06/            | 17/08                          |   |                                                                                                    |          |  |  |
| Test Date: 6/<br>Student Lexi | 17/2008<br>le®: 765         |                                |   |                                                                                                    |          |  |  |
| ennifer, here ar              | re some great books         | s at your reading level.       |   |                                                                                                    |          |  |  |
| READING INTER                 | REST OUIZ                   | TITLE                          |   | AUTHOR                                                                                                    | LEXILE   |  |  |
| <b>Jook Expert Cho</b>        | Nos eok                     | Be Mine                        |   | McFann, Jane                                                                                                    | 730      |  |  |
|                               | 3                           | Bronze Bow. The                |   | Speare, Elizabeth George                                                                                                    | 760      |  |  |
|                               | 9                           | Castle (Seventh Tower)         |   | Nix, Ganth                                                                                                    | 790      |  |  |
|                               |                             | Dean Dutty                     |   | Powell, Randy                                                                                                    | 760      |  |  |
|                               | 2                           | Don't Look And It Won't Hurt   | - | Peck, Fichard                                                                                                    | 760      |  |  |
|                               | 0                           | Esperanza Prising              | 5 | Ryan, Pam Munoz                                                                                                    | 750      |  |  |
|                               |                             | Fair Weather                   |   | Peck. Fichard                                                                                                    | 670      |  |  |
|                               |                             | Farm ream                      |   | Weaver, Will                                                                                                    | 700      |  |  |
|                               | 9                           | Feather in The Wind            |   | Jonnston, Norma                                                                                                    | /80      |  |  |
|                               | 2                           | Clean Harmonian Tan            |   | Morris, Giben                                                                                                    | 750      |  |  |
|                               |                             | class manionica, the           |   | Maney, Louise                                                                                                    | 770      |  |  |
|                               |                             | House Of Stars                 |   | Derker Steve                                                                                                    | 790      |  |  |
|                               |                             | Johan aboy                     |   | Parter, Sieve                                                                                                    | 730      |  |  |
|                               |                             | denanara, Findess of Findesses |   | Lautin Sonio                                                                                                    | 760      |  |  |
|                               |                             | Lone Santind                   |   | Daraska in                                                                                                    | 730      |  |  |
|                               | 12                          | Missouri Homestead             |   | Tedrow 11                                                                                                    | 770      |  |  |
|                               |                             | Month of Seven Days A          |   | Cimo Shirley                                                                                                    | 730      |  |  |
|                               |                             | Night Terrors                  |   | Duncan Lois                                                                                                    | 720      |  |  |
|                               | -                           | Nightmare Mountain             |   | Kehret, Peg                                                                                                    | 700      |  |  |
|                               | -                           | Onion John                     |   | Krumpold, Joseph                                                                                                    | 710      |  |  |
|                               |                             | Othello: A Novel               |   | Lester, Julius                                                                                                    | 770      |  |  |
|                               | 0                           | Fage                           |   | Pierce, Tamora                                                                                                    | 730      |  |  |
|                               |                             | Samir And Yonatan              |   | Carmi, Daniella                                                                                                    | 810      |  |  |
|                               | -                           | Secrets Of Vesuvius, The       |   | Lawrence, Caroline                                                                                                    | 680      |  |  |
|                               | 6                           | Seven-Day Mapic                |   | Eager, Edward                                                                                                    | 750      |  |  |
|                               | 0                           | Spying Game, The               |   | Moon, Pat                                                                                                    | 690      |  |  |
|                               |                             |                                |   | Market Street Street St | - Dec. 1 |  |  |
|                               | (C)                         | Stone Water                    |   | Gilbert, Barbara Snow                                                                                                    | 800      |  |  |

To print the Recommended Reading Report:

- 1. Click **View** to open a PDF copy of the report in a Web browser.
- 2. Click the File menu in the toolbar, then click Print to print the report.

**NOTE**: Students are able to view this report only if a teacher or administrator has configured their program settings in SAM to enable this option. See *Enrolling and Managing Students in SAM* for more information on how to change a student's program settings. Teachers may also view the report through SAM.

# Teacher Tip

Remember that the workstation needs to be hooked up to a printer to print out reports.

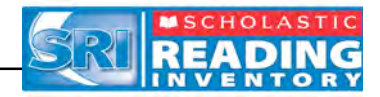

# **Customer Support**

For questions or other support needs, visit the <u>Scholastic Education Product</u> <u>Support</u> Web site at: <u>www.scholastic.com/sri/productsupport</u>.

|                                                                                                    |                                                                                                    |                                                                                                    |                                     |                        |                                                                                                    | SEARC                            |
|----------------------------------------------------------------------------------------------------|----------------------------------------------------------------------------------------------------|----------------------------------------------------------------------------------------------------|-------------------------------------|------------------------|----------------------------------------------------------------------------------------------------|----------------------------------|
| DUCATION PRODUC                                                                                                    | T SUPPORT                                                                                               |                                                                                                    |                                     |                        | co                                                                                                    | INTACT US   LIVE HELP            |
| PRODUCTS<br>READ 180<br>SYSTEM 44<br>SCHOLASTIC<br>ACHIEVENENT MANAGER<br>(SAM)<br>SCHOLASTIC READING<br>INVENTORY (SRI)<br>SCHOLASTIC PHONICS<br>INVENTORY (SPI) | SCH<br>(SR.<br>Specifi<br>manua<br>to regia<br>to regia<br>to regia<br>to regia<br>to regia<br>to regia | SCHOOLASTIC READING INVENTORY SCHOOLASTIC READING INVENTORY SCHOOLASTIC SUPPORT SCHOOLASTIC SUPPORT SCHO |                                     |                        | AVATLABLE JUNE<br>2009!<br>Scholastic Education is please<br>to announce that release of<br>Enterprise Edition version 1.9<br>Learn Mores >><br>NEED HELP?<br>Can't find what you're looking<br>for?<br>Browse Knowledge Base >><br>Contact Us >> |                                  |
| READABOUT                                                                                                    | Product Information                                                                                     | Software Upd                                                                                                    | lates Ma                            | nuals                  |                                                                                                    |                                  |
| SCHOLASTIC RED<br>WIGGLEWORKS<br>ZIP ZOOM ENGLISH                                                                                                    | Click on the appropriate docu<br>register with Scholastic.com.<br>version 4.0 or higher.                | ment to download. Ple<br>View and print items n                                                                                                    | ase note: to acc<br>narked (PDF) us | ess these<br>ing Adobe | materials you will be requin<br>Acrobat Reader® software                                                                                                    | ed to 🙏 Get Acrobat Reader<br>3, |
|                                                                                                    | Title                                                                                                   | Date                                                                                                    | Version                             | Size                   | Pages                                                                                                    |                                  |
|                                                                                                    | Scholastic Reading Inven                                                                                | tory Installation Gui                                                                                                    | e                                   |                        |                                                                                                    |                                  |
|                                                                                                    | Whole Book                                                                                              | 11-07-08                                                                                                    | Enterprise<br>Edition v1.8.1        | 3.7mb                  | 43                                                                                                    | Download Now >>                  |
|                                                                                                    | Scholastic Reading Inven                                                                                | tory Software Manua                                                                                                    | l                                   |                        |                                                                                                    |                                  |
|                                                                                                    | Whole Book                                                                                              | 11-07-08                                                                                                    | Enterprise<br>Edition v1.8.1        | 1.4mb                  | 13                                                                                                    | Download Now >>                  |
|                                                                                                    | SAM Settings and Report                                                                                 | s for Scholastic Read                                                                                                    | ting inventory                      |                        |                                                                                                    |                                  |
|                                                                                                    |                                                                                                    |                                                                                                    |                                     |                        |                                                                                                    |                                  |

At the site users will find program documentation, manuals, and guides, as well as Frequently Asked Questions and live chat support for users with active Product Maintenance and Support Plans.

For specific questions regarding the Scholastic program suite, contact customer service to speak to a representative for each program powered by SAM at:

- 1-877-234-7323 for general questions and orders
- 1-800-283-5974 (current version through 1.7)
- 1-800-927-0189 (version 1.6 or earlier)

For specific questions about using SAM with your Scholastic programs, click **Help** in the Quick Links along the top of any screen in SAM.